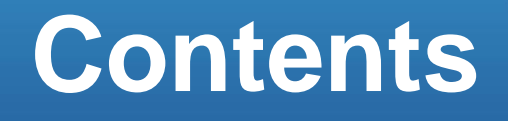

2

3

# 레벨이동, 부재 연결 및 연결 해제

# 01. 슬래브 레벨이동하기

1. 슬래브 레벨이동

# 02. 기둥, 보 연결 및 연결 해제

- 1. 기둥, 보 연결
- 2. 기둥, 보 연결 해제

# 01. 슬래브 레벨이동하기

#### 따라하기

외부데크 슬래브를 레벨이동 하겠습니다.

#### 1. 레벨이동 실행

• 메뉴 : [모델링] > [편집] > [이동] ♣ 이동 ■ 클릭 > [레벨이동] ♣ 레벨이동 클릭 단축명령어 : LM

- 2. 대상 부재 선택
- 대상 슬래브 선택 후 Enter

#### 3. 수직 방향 이동 거리 입력

• - 400 입력 후 Enter

- 아래 방향은 음수로 입력합니다.

### 4. 레벨이동 결과 <mark>확인</mark>

- 이동방향과 거리만큼 일시적으로 화살표가 표시됩니다.

# 

- 부재의 속성창에서 레벨 이동거 리를 편집할 수도 있습니다.
- 레벨이동 허용한계 설정값은
  [도면] 메뉴 > [환경설정] >
  [작업환경] > 데이터 허용오차
  에서 편집할 수 있습니다.

수직방향이동은 GCS좌표축에서

Z방향으로의 이동을 의미하고,

레벨이동 기능으로 구현합니다.

도우미

♦ 수직방향이동

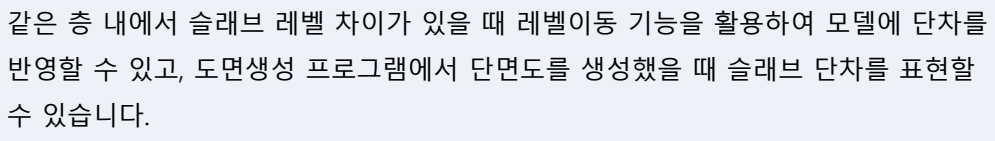

이번 학습과정에서는 2층에 사무실과 옥외Deck가 함께 있고, 사무실은 2F SL ±0, 옥외 데크는 2F SL -400에 위치할 때 슬래브 레벨을 조정하는 방법을 학습하겠습니다.

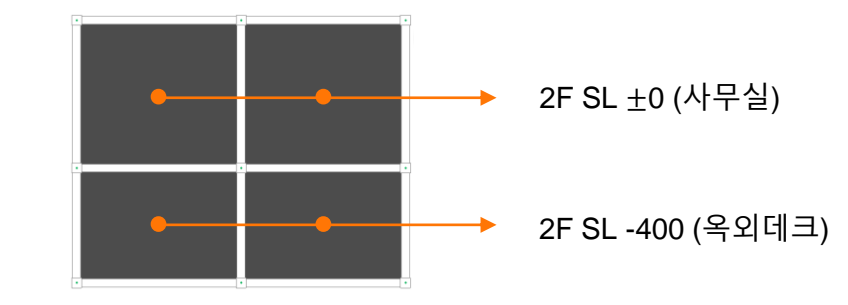

# 1. 슬래브 레벨이동

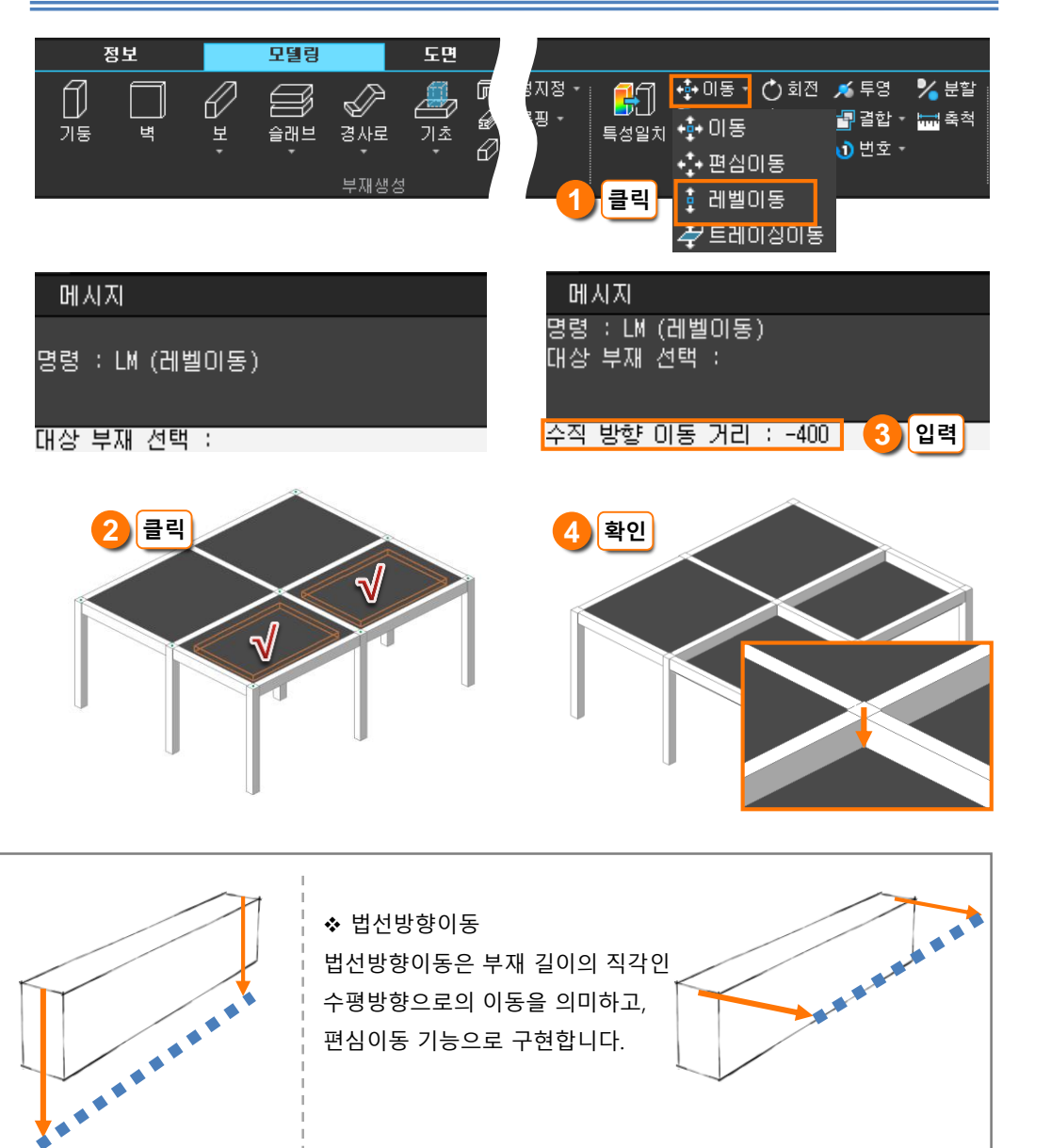

<그림 2. 법선방향이동>

<그림 1. 수직방향이동>

# 02. 기둥, 보 연결 및 연결 해제

#### 따라하기

슬래브와 인접한 부재를 슬래 브와 연결하겠습니다.

#### 1. 부재 연결 실행

• 메뉴 : [모델링] > [편집] > [결합] 🗗 결합 🔹 클릭 > [연결] 💋 연결 클릭 단축명령어 : LK

#### 2. 경계 슬래브를 선택

3. 연결 부재 선택

재 선택 후 Enter

4. 부재 연결 상태 확인

- 경계 슬래브는 1개만 선택할 수 있 으며 선택과 동시에 연결 부재 선택 명령으로 넘어갑니다.

• 경계 슬래브에 연결할 기둥과 보 부

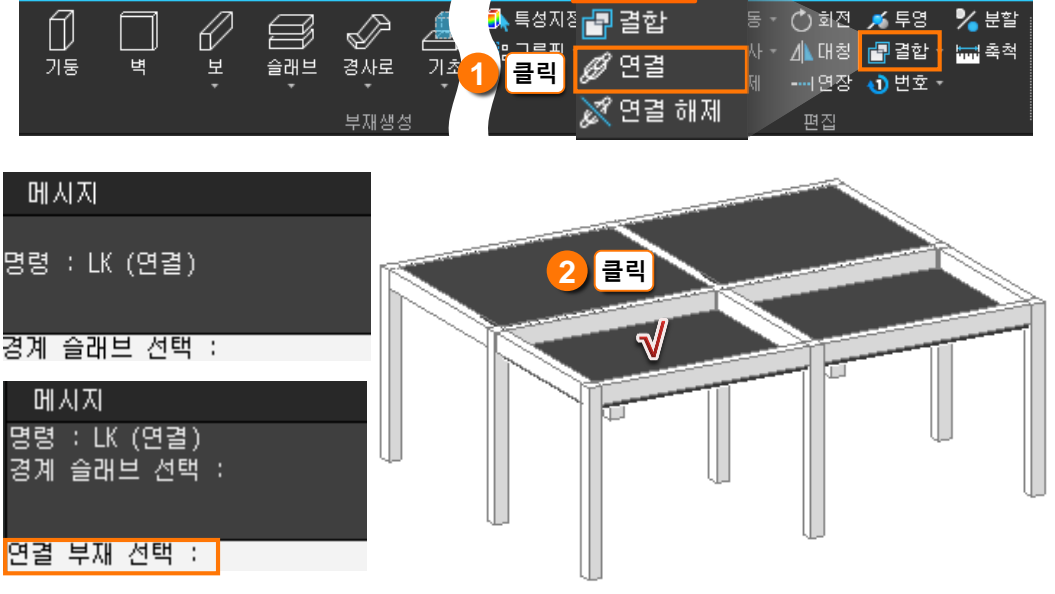

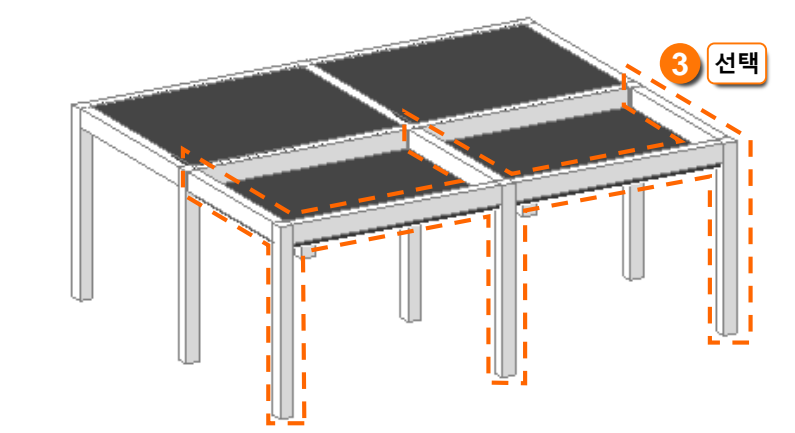

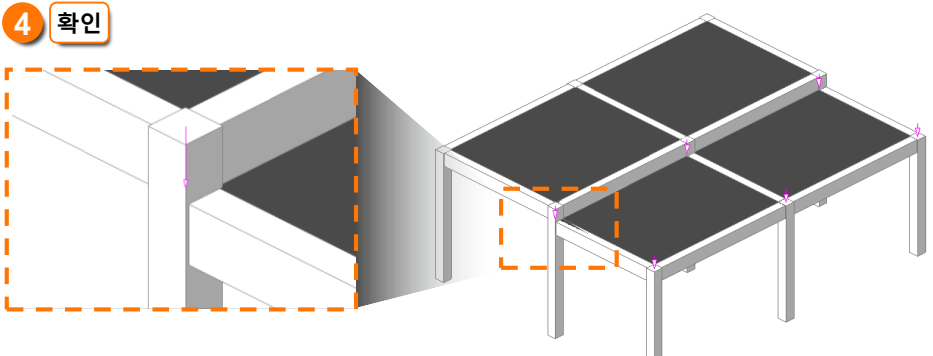

### **NOTE**

■ 부재의 속성창에서 연결슬래브 부재 번호를 입력하여 연결할 수 도 있습니다.

# 1. 기둥, 보 연결

모델링

정보

슬래브와 인접한 기둥, 보 부재를 슬래브와 연결하면 슬래브 레벨이동 위치에 따라 기 둥과 보의 위치도 자동으로 이동합니다.

<u>F</u>!

🗗 결합 🕤

동 - 🕐 회전 🦽 투영 🛛 🍾 분할

특성지정 🗐 결합

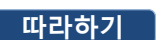

슬래브와 연결되었던 부재를 연결 해제하겠습니다.

1. 부재 연결 해제 실행

• 메뉴 : [모델링] > [편집] > [결합] ■ 결합 • 클릭 > [연결해제] ※ 연결 해제 <mark>클릭</mark> 단축명령어 : UK

- 2. 연결 해제 부재 선택
- 경계 슬래브와 연결 해제할 기둥과 보 부재 선택 후 Enter

3. 부재 연결 해제 상태 확인

2. 기둥, 보 연결 해제

연결 해제 기능으로 레벨이동된 슬래브와 연결했던 부재를 기존 위치로 되돌릴 수 있 습니다.

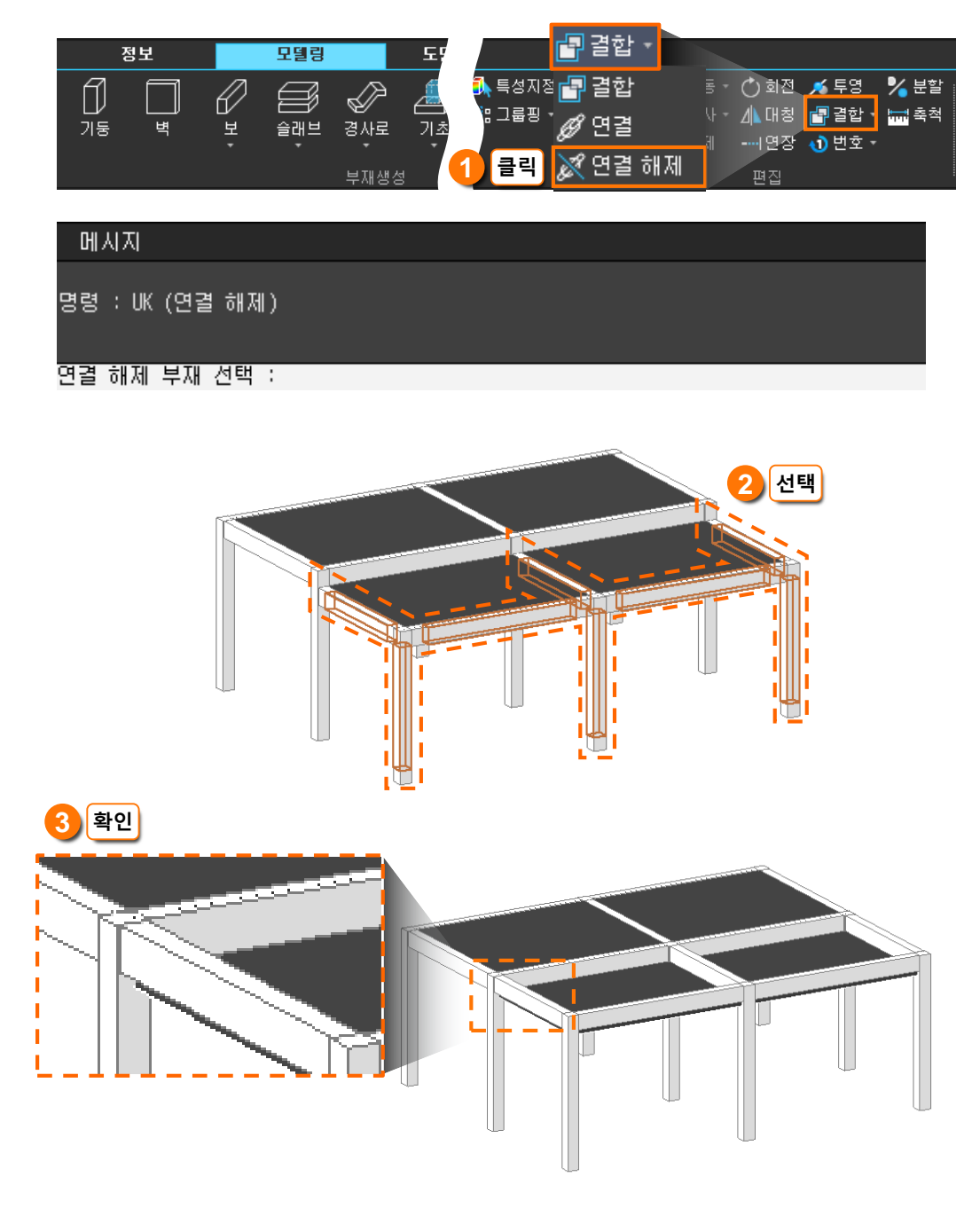

# 

기둥, 보 부재의 속성창에서 레벨
 이동거리를 편집하면 슬래브와
 연결을 해제할 수 있습니다.